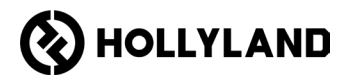

# Hollyland Solidcom C1 Pro Hub

使用手冊 <sub>V2.0</sub>

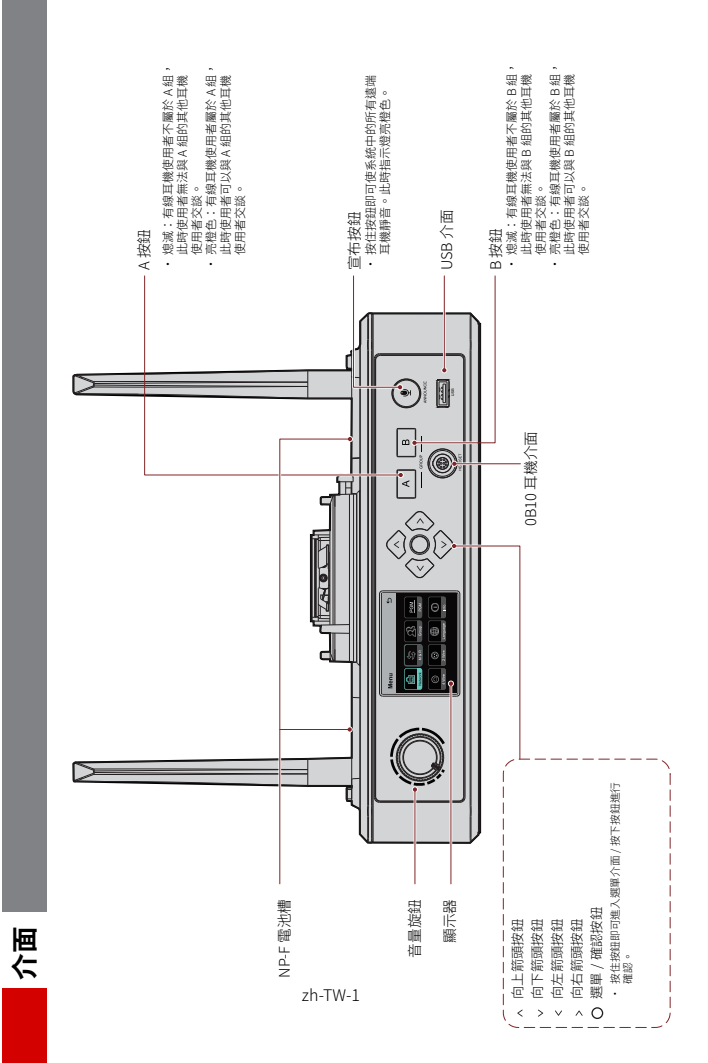

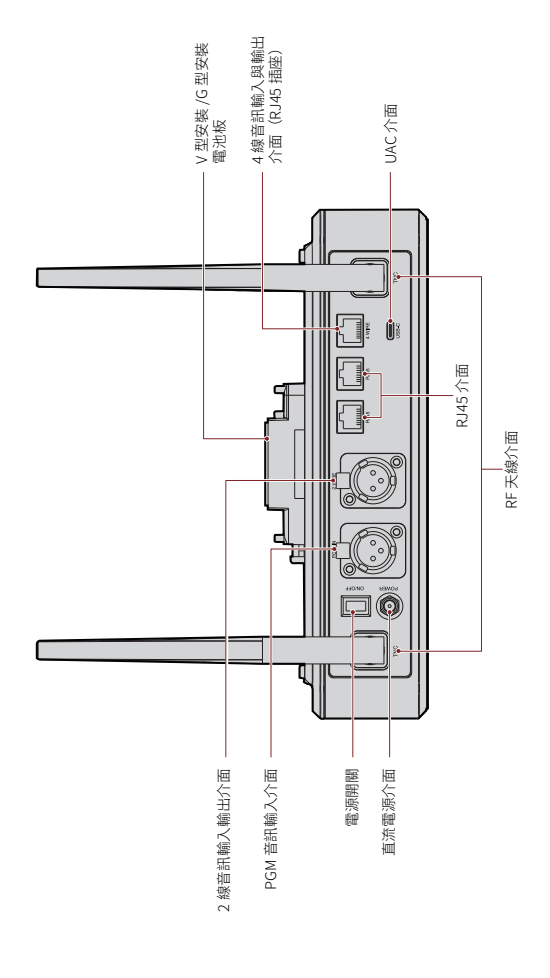

百百

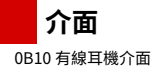

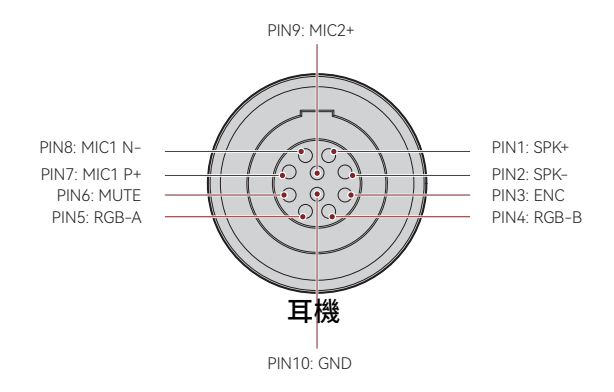

4線音訊輸入與輸出介面

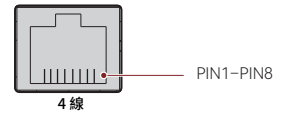

| 標準線路序列 |        |      |        |
|--------|--------|------|--------|
| PIN1   | GND    | PIN5 | 音訊輸出 - |
| PIN2   | GND    | PIN6 | 音訊輸入 - |
| PIN3   | 音訊輸入 + | PIN7 | GND    |
| PIN4   | 音訊輸出 + | PIN8 | GND    |

| 交叉線路序列 |        |      |        |
|--------|--------|------|--------|
| PIN1   | GND    | PIN5 | 音訊輸入 - |
| PIN2   | GND    | PIN6 | 音訊輸出 - |
| PIN3   | 音訊輸出 + | PIN7 | GND    |
| PIN4   | 音訊輸入 + | PIN8 | GND    |

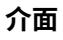

### 2線音訊輸入輸出介面

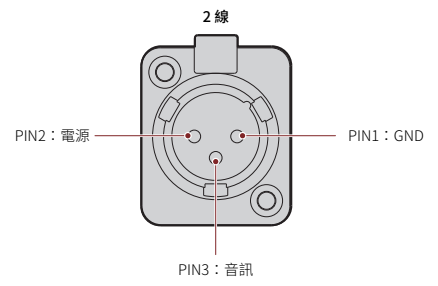

PGM 音訊輸入介面

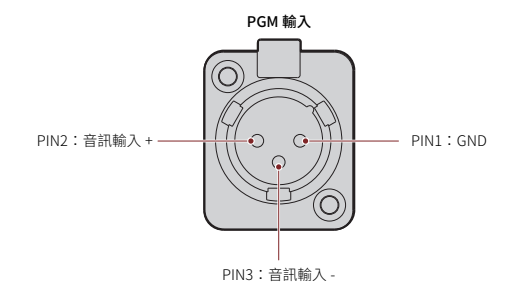

#### RJ451/RJ452 介面

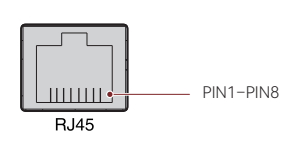

| 標準線路序列 |        |      |        |  |
|--------|--------|------|--------|--|
| PIN1   | 收發資料 + | PIN5 | 未連接    |  |
| PIN2   | 收發資料 - | PIN6 | 接收資料 - |  |
| PIN3   | 接收資料 + | PIN7 | 未連接    |  |
| PIN4   | 未連接    | PIN8 | 未連接    |  |

zh-TW-4

基地台顯示說明

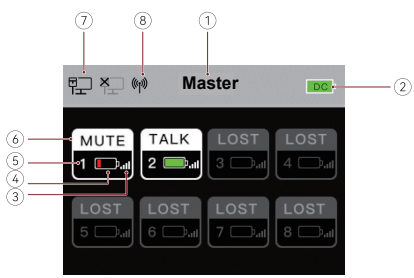

- ① 基地台模式(主控/遠端)
- ② 基地台電池電量
- ③ 耳機訊號強度
- ④ 耳機電池電量(紅色:低電池電量)
- ⑤ 耳機號碼
- ⑥ 耳機狀態
  - 說話:耳機使用者可以與其他耳機使用者交談。
  - 靜音:耳機使用者靜音,且只能聽到其他耳機使用者的聲音。
  - **遺失:**耳機與基地台中斷連線。
  - 連結:耳機正在重新連線至基地台。
- ⑦ 網路連線狀態
- ⑧ Wi-Fi 狀態

### 基地台選單說明

按住選單 / 確認按鈕約3秒即可進入選單介面。

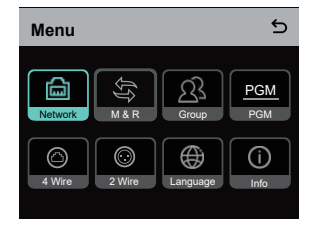

- 1. 選取 Network 即可進入網路組態介面。
- 1.1 選取 Wifi Setting 即可開啟或關閉 Wi-Fi。開啟後,會顯示 IP 位址、SSID 和密碼。

| WIFI Setting                 | 5            |
|------------------------------|--------------|
| ON                           | $\checkmark$ |
| OFF                          |              |
|                              |              |
| IP Address: 192.168. 217.100 |              |
| SSID: HLD_12345678           |              |
| Password: 12345678           |              |

1.2 選取 Wired Network Setting 即可開啟或關閉 DHCP。如果關閉,您還可以修改 IP 位址、子網路遮罩和開道器,以及檢視登入網路的使用者名稱和密碼。

| Wired Network Setting       |                                 |                  |
|-----------------------------|---------------------------------|------------------|
| ON                          |                                 |                  |
| OFF                         |                                 | ~                |
| IP Address:<br>Subnet Mask: | 192.168.218.10<br>255.255.255.0 | Modify<br>Modify |
| Gateway:                    | 192.168.218.1                   | Modify           |
| User Name:<br>Password:     | admin<br>12345678               |                  |

- 2. 選取 M & R 即可將基地台設定為主控裝置或遠端裝置。
- 2.1 選取 Master Device 即可將基地台設定為主控裝置。

| Master And Remote | 5 |
|-------------------|---|
| Master Device     | ~ |
| Remote Device     |   |
|                   |   |
|                   |   |
|                   |   |
|                   |   |

- 2.2 選取 Remote Device,然後選取 Scan 即可掃描網路上主控裝置的 IP 位址。在顯示的清單中選取對應主控裝置的 IP 位址並加以確認。接著,將基地台成功設定為 遠端裝置。
  - · 當使用單一基地台時,需要將基地台設定為主控裝置。
  - 當採用級聯使用多於兩個基地台時,需要將一個基地台設定為主控裝置,並將 其他基地台設定為遠端裝置。

| Master-Remote Device         | 5 |
|------------------------------|---|
| Master 1 IP: 192.168.218.011 | ~ |
| Master 2 IP: 192.168.218.012 |   |
| Master 3 IP: 192.168.218.013 |   |
| Master 4 IP: 192.168.218.014 |   |
| Master 5 IP: 192.168.218.015 |   |
|                              |   |

- 3. 選擇 Group 即可進行群組設定並檢視群組狀態。
- 3.1 有三個選項: A group (所有裝置都在 A 組) , AB group (所有裝置都在 A 組和 B 組),
  - 以及 Customize (可以在網路上客製化群組設定。預設情況下,所有裝置都在 A 組)。

| Group Presets | 5 |
|---------------|---|
| A group       |   |
| AB group      |   |
| Customize     | ~ |
|               |   |
|               |   |

3.2 選取 Group Review 即可檢視群組設定。

| Group Review |    |    |               |
|--------------|----|----|---------------|
| 1            | 2  | 3  | 4             |
| AB           | AB | AB | AB            |
|              |    |    | $\rightarrow$ |
| 5            | 6  | 7  | 8             |
| AB           | AB | AB | AB            |

4. 選取 PGM 即可根據輸入音量設定 PGM 音訊增益。

| Gain Setting | 5 |
|--------------|---|
| -18dB        |   |
| -12dB        | ~ |
| -6dB         |   |
| 0dB          |   |
| 6dB          |   |

- 5. 選取 4 Wire 即可進行 4 線音訊設定。
- 5.1 選取 Input Gain 即可根據輸入音量設定輸入增益。

| Input Gain | 5 |
|------------|---|
| -18dB      |   |
| -12dB      |   |
| -6dB       |   |
| 0dB        | ~ |
| 6dB        |   |

5.2 選取 Output Gain 即可根據輸入音量設定輸出增益。

| Output Gain | 5 |
|-------------|---|
| -18dB       |   |
| -12dB       |   |
| -6dB        |   |
| 0dB         | ~ |
| 6dB         |   |

5.3 選取 Line Sequence Switching 即可 Standard 與 Cross 模式之間切换。

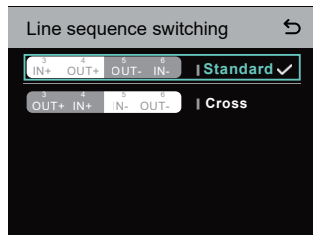

- 6. 選取 2 Wire 即可進行 2 線音訊設定。
- 6.1 將基地台連接到2 線裝置,並在基地台上設定對應的纜線補償和終端電阻。開啟 2 線裝置電源並關閉或斷開其麥克風,以確保2 線鏈路上沒有其他音訊傳輸。否則, 自動歸無設定的準確性可能會受到影響。選取 Auto Null 之後,基地台上將自動對 2 線裝置進行自動歸無設定。
- 6.2 選取 Cable Compen 即可查看2線纜線長度,並根據纜線長度選取對應的補償選項。

| Cable Compen | 5 |
|--------------|---|
| 50m          |   |
| 100m         |   |
| 150m         | ~ |
| 200m         |   |
|              |   |

6.3 選取 Terminal Res 即可查看透過 2 線介面連接的 2 線裝置是否有終端電阻。如果 有,請選取 OFF。否則,選取 ON。

| - | Terminal Res | 5 |
|---|--------------|---|
|   | ON           |   |
|   | OFF          | ~ |
|   |              |   |
|   |              |   |
|   |              |   |

6.4 選取 Input Gain 即可根據輸入音量設定輸入增益。

| Input Gain | 5 |
|------------|---|
| -18dB      |   |
| -12dB      |   |
| -6dB       |   |
| 0dB        | ~ |
| 6dB        |   |

6.5 選取 Output Gain 即可根據輸入音量設定輸出增益。

| Output Gain | 5 |
|-------------|---|
| -18dB       |   |
| -12dB       |   |
| -6dB        |   |
| 0dB         | ~ |
| 6dB         |   |

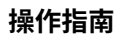

7. 選取 Language 即可進行語言設定。您可以在中文與英文之間切換。

| Language | 5 |
|----------|---|
| 中文       |   |
| English  | ~ |
|          |   |
|          |   |
|          |   |

8. 選取 Info 即可查看基地台的相關資訊。

| Info                |               |
|---------------------|---------------|
| Master-Remote       | Remote Device |
| Reset               | >             |
| Version Information | V1.0.3.5      |
| Hardware Number     | H000          |
|                     |               |

8.1 選取 Reset 即可將配置的基地台資訊還原為預設設定。

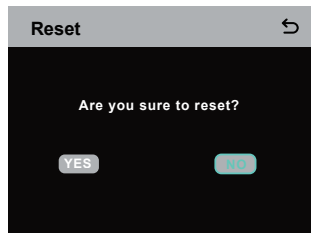

#### 透過電腦進行群組設定

 選取 Network > Wired Network
Setting 即可檢視基地台的預設 IP 位 址、使用者名稱和密碼。

| Wired Network Setting |                |        |
|-----------------------|----------------|--------|
| ON                    |                |        |
| OFF                   |                | ~      |
| IP Address:           | 192.168.218.10 | Modify |
| Subnet Mask:          | 255.255.255.0  | Modify |
| Gateway:              | 192.168.218.1  | Modify |
| User Name:            | admin          |        |
| Password:             | 12345678       |        |
|                       |                |        |

 使用網路線透過 RJ45 介面將基地台 連接到電腦,並且將電腦的 IP 位址設 定為 192.168.218.XXX。基地台的預 設 IP 位址為 192.168.218.10。

| ernet 协议版本 4 (TCP/IPv4)                                                                                | Properties                                                                         |
|----------------------------------------------------------------------------------------------------|------------------------------------------------------------------------------------|
| eneral                                                                                                 |                                                                                    |
| You can get IP settings assigne<br>this capability. Otherwise, you<br>for the appropriate IP settings. | d automatically if your network supports<br>need to ask your network administrator |
| Ogbtain an IP address auto                                                                             | matically                                                                          |
| Uge the following IP addre                                                                             |                                                                                    |
| IP address:                                                                                            | 192 . 168 . 218 . 222                                                              |
| Sybnet mask:                                                                                           | 255 . 255 . 255 . 0                                                                |
| Default gateway:                                                                                       |                                                                                    |
| Obtain DNS server addres                                                                               | s automatically                                                                    |
| Use the following DNS ser                                                                              | ver addresses:                                                                     |
| Preferred DNS server:                                                                                  |                                                                                    |
| Alternate DNS server:                                                                                  |                                                                                    |
| Vajidate settings upon ex                                                                              | it Adganced                                                                        |
|                                                                                                    |                                                                                    |

· 在電腦上開啟瀏覽器,並造訪 http://192.168.218.10 即可進入基地台的組態頁面。

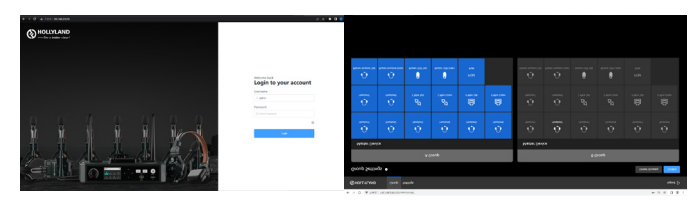

### 耳機上的 A 與 B 組按鈕

在基地台上進行群組設定之後,連接的耳機上的A或B按鈕將亮起。按鈕燈光狀態指 出耳機已加入哪個群組。若要加入或退出A組或B組,只需按下耳機上的A或B按鈕 即可。

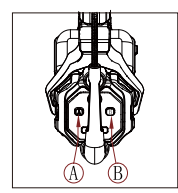

| A 與 B 按鈕<br>燈光狀態 | 說明                                              |
|------------------|-------------------------------------------------|
| 亮橙色              | 耳機使用者在對應的群組中。在這種情況下,耳機使<br>用者可以與群組中的其他耳機使用者交談。  |
| 熄滅               | 耳機使用者不在對應的群組中。在這種情況下,耳機<br>使用者無法與群組中的其他耳機使用者交談。 |

#### 級聯

可以級聯多個基地台以擴充耳機的數量。基地台支援兩種級聯方法 — 4 線類比訊號級 聯和 IP 數位訊號級聯。一般建議使用 4 線類比訊號級聯兩個基地台,並且使用 IP 數位 訊號級聯三個或多於三個基地台。

建議將 CAT5e 線用於級聯,並將 568B 標準用於 RJ45 介面。

| 標準網路線 | 規格             | 最大長度  |
|-------|----------------|-------|
|       | CAT5e<br>CAT6e | 300公尺 |

#### 透過4線介面實現兩系統級聯

使用標準網路線透過4線介面連接兩個基地台。網路線最長可達300公尺。

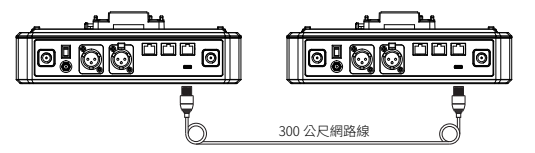

#### 4 線設定

使用網路線連接兩個基地台之後,在基地台上選取 4 Wire > Line Sequence Switching,然後在一個基地台上選取 Standard 並在另一個基地台上選取 Cross。

### 基地台顯示

| 基地台①  | 選取 4 Wire > Line Sequence<br>Switching。                                     | 選取 Standard。              |
|-------|-----------------------------------------------------------------------------|---------------------------|
| 4 線設定 | 4 Wire Setting 5   Input Gain >   Output Gain >   Line Sequence Switching > | Line sequence switching 5 |
| 基地台②  | 選取 4 Wire > Line Sequence<br>Switching。                                     | 選取 Cross。                 |
| 4 線設定 | 4 Wire Setting 5   Input Gain >   Output Gain >   Line Sequence Switching > | Line sequence switching 5 |

#### 透過 IP 網路實現兩系統級聯

使用標準網路線透過 RJ45 介面連接兩個基地台。基地台上的兩個 RJ45 介面中的任何 一個都有作用。網路線最長可達 300 公尺。

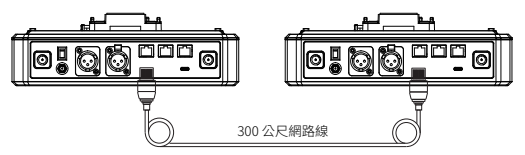

#### M&R模式設定

使用網路線連接兩個基地台之後,選取基地台上的 M & R 即可設定基地台模式。在 一個基地台上,選取 Master Device。在另一個基地台上,選取 Remote Device > Scan,然後選取對應主控基地台的 IP 位址。

請注意,Network > Wired Network Setting下的自動取得 IP 位址功能在兩基地台上都需要關閉。

#### 基地台顯示

| 基地台① | 選取 Network > Wired Network<br>Setting > OFF。                                                                                                    | 選取 M & R > Master Device。                                                                                                    |
|------|----------------------------------------------------------------------------------------------------|----------------------------------------------------------------------------------------------------|
| 網路設定 | Wired Network Setting     Image: Constraint of the set of the set of the s | Master And Remote 5<br>Master Device ✓<br>Remote Device                                                                                                    |
| 基地台② | 選取 Network > Wired Network<br>Setting > OFF。                                                                                                    | 選取 M & R > Remote Device ><br>Scan。                                                                                                    |
| 網路設定 | Wired Network Setting     Image: Constraint of the set of the set of the s | Master And Remote 5<br>Master Device<br>Remote Device                                                                                                    |
|      | 選取 Scan 之後,隨即顯示主控裝<br>置的 IP 位址。接著,使用箭頭按<br>鈕選取<br>想要的 IP 位址,然後按下選單 / 確<br>認按鈕即可確認 IP 位址。                                                                                                    | Master-Remote Device       Master 1 IP: 192.168.218.011     ✓       Master 2 IP: 192.168.218.012     ✓       Master 3 IP: 192.168.218.013     ✓       Master 4 IP: 192.168.218.014     ✓       Master 5 IP: 192.168.218.015     ✓ |

#### 透過 IP 網路實現三系統級聯

建議使用 IP 網路連線將三個基地台級聯。在一個基地台上,選取 Master Device,並 在另兩個基地台上,選取 Remote Device。

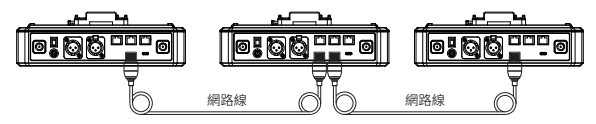

參數

| 天線     | 外部                                                      |
|--------|---------------------------------------------------------|
| 電源供應   | 直流電源、NP-F 電池、V 型安裝電池、G 型安裝電池                            |
| 音量調整   | 調節旋鈕                                                    |
| 功耗     | <4.5W                                                   |
| 尺寸     | (LxWxH): 259.9mmx180.5mmx65.5mm<br>(10.2" x7.1" x2.6" ) |
| 淨重     | 不含天線約 1300g (45.9oz)                                    |
| 傳輸範圍   | 1,100ft (350m) LOS                                      |
| 頻帶     | 1.9 GHz (DECT)                                          |
| 頻寬     | 1.728MHz                                                |
| 無線技術   | 適應性跳頻                                                   |
| 無線電源   | ≤ 21dBm (125.9 mW)                                      |
| 調變模式   | GFSK                                                    |
| RX 靈敏度 | <-90dBm                                                 |
| 頻率響應   | 150Hz-7kHz                                              |
| 訊噪比    | >55dB                                                   |
| 失真     | <1%                                                     |
| 輸入 SPL | >115dBSPL                                               |
| 溫度範圍   | 0℃至 45℃(工作條件)<br>-10℃至 60℃(存放條件)                        |

註記:

1. 頻帶和無線電源因國家和地區而異。

2. 使用適配器供電時最高工作溫度為 40℃。

### 安全須知

請勿將產品放置在加熱裝置(包括但不限於微波爐、電磁爐、電烤箱、電暖器、壓力鍋、 熱水器和瓦斯爐)附近或裡面,以防止電池過熱和爆炸。 產品請勿與非原廠充電盒、纖線和電池一起使用。使用非原裝配件可能會導致觸電、 火災、爆炸或其他危險。

支援

如果您在使用產品時遇到任何問題,或需要任何幫助,請透過以下方式聯絡 Hollyland 支援團隊:

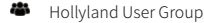

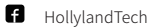

- O HollylandTech
- HollylandTech
- Support@hollyland.com
- www.hollyland.com

#### 聲明

版權歸深圳市昊一源科技有限公司所有。未經深圳市昊一源科技有限公司書面許可, 任何組織和個人不可複製或轉載任何文字或圖解內容之部分或全部,也不可以任何形 式傳播。

#### 商標聲明

所有商標均歸深圳市昊一源科技有限公司所有。

註記:

由於產品版本升級或其他原因,本使用者手冊將不定期更新。除非另有協議,本文件 僅作為使用指南提供。本文件中的所有陳述、資訊、建議不構成任何明示或暗示的保證。

# HOLLYVIEW Powered by Hollyland

Shenzhen Hollyland Technology Co., Ltd.

8F, 5D Building, Skyworth Innovation Valley, Tangtou Road, Shiyan Street, Baoan District, Shenzhen, 518108, China MADE IN CHINA